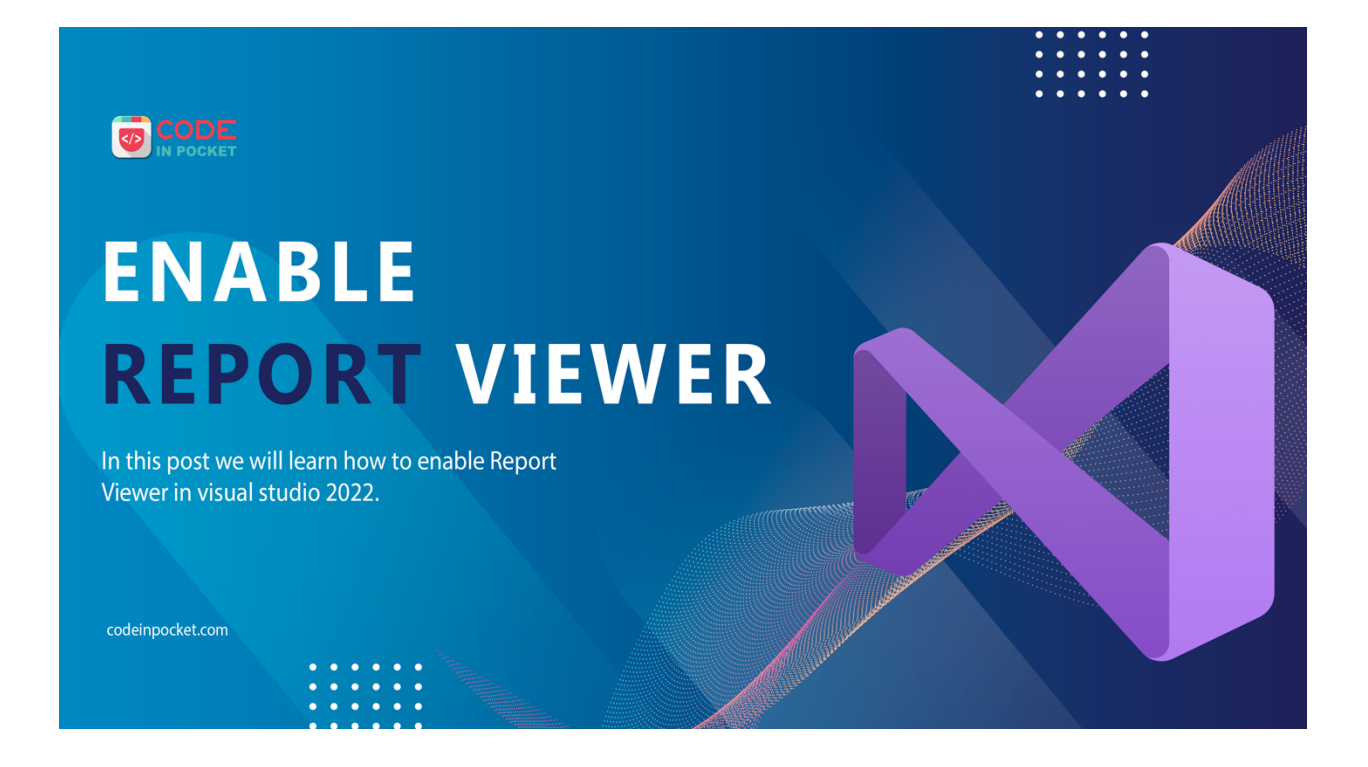

In this post we will learn how to enable Report Viewer in visual studio 2022.

To enable RDLC you have to install 2 extensions:

- 1. Microsoft RDLC Designer
- 2. Microsoft Reporting Service Project

Step 1 : Go to the Extensions Menu

Go to the Extensions menu and select Manage Extensions.

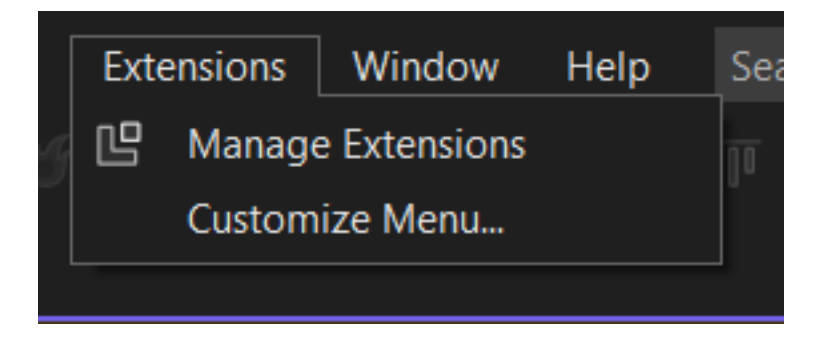

Step 2 : Install Extensions

To install package search **RDLC** in Manage Extensions. This is going to be our first extension that require. Select **Microsoft RDLC Designer** extension and download it and install it into your system.

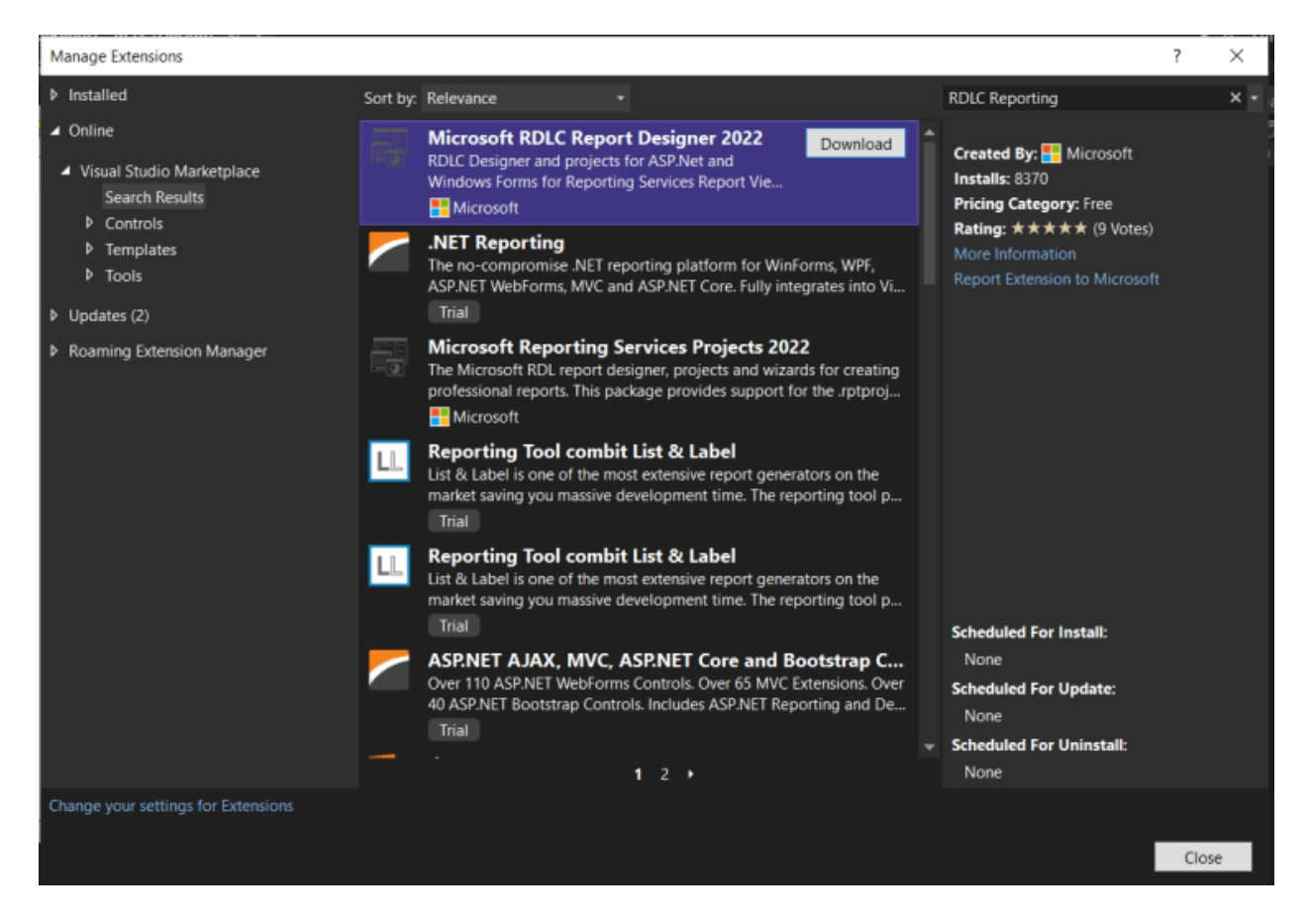

## RDLC designer

The other one that you need to install for that go to search box and type **Reporting**. Select **Microsoft Reporting Service Project** extension, download it and install it.

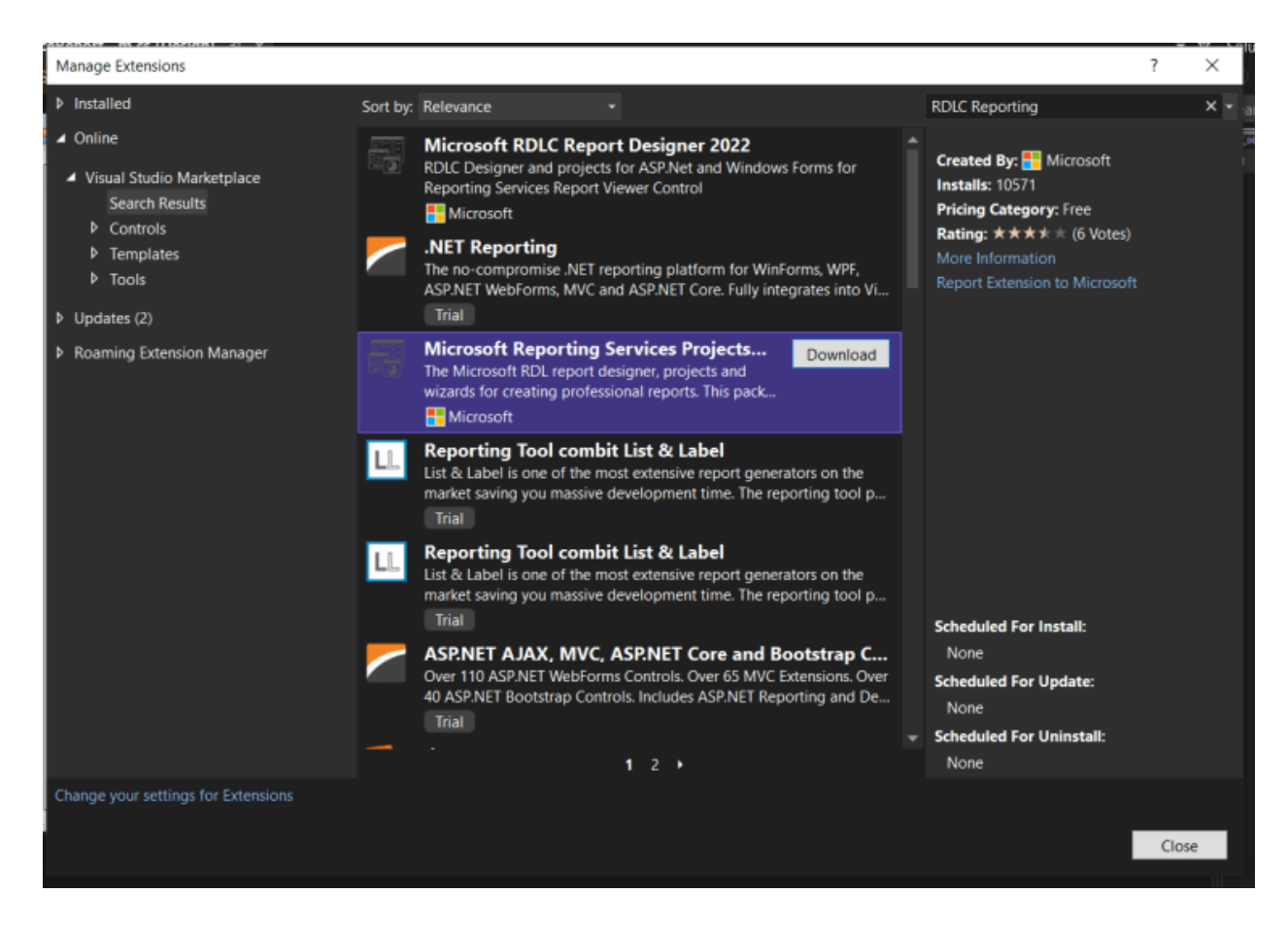

**Reporting Service** 

These two packages may be take time to install depend on your internet speed. During installation close visual studio then reopen it.

Step 3: Install NuGet

package Microsoft.ReportingServices.ReportViewerControl.WinForms

Go to the NuGet packages and Browse tab then search **Reporting**, you will get list of packages.

Select **Microsoft.ReportingServices.ReportViewerControl.WinForms** Package and install it.

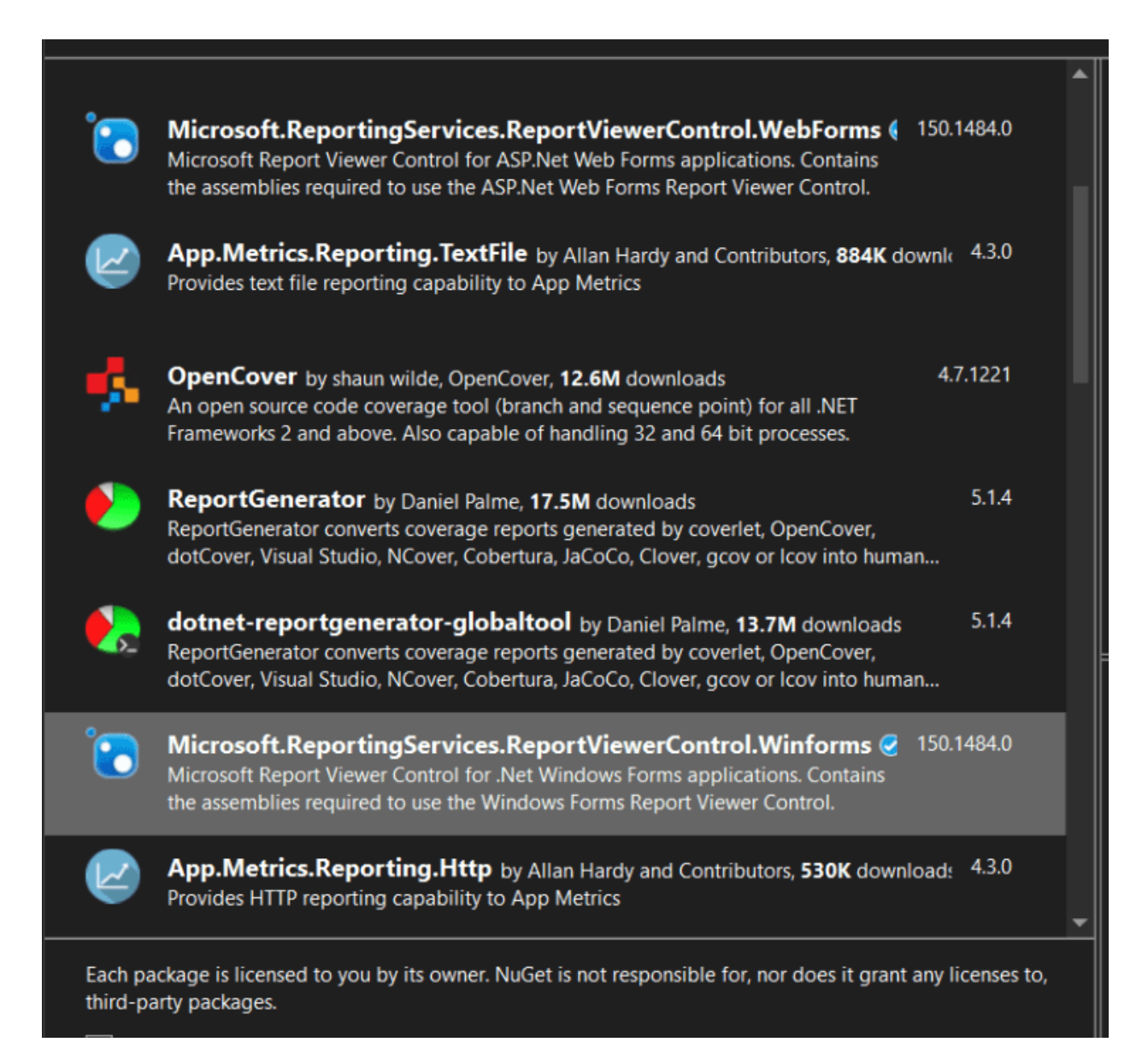

Step 4: Copy Project Path Go to your project name and right click on that, select Copy Full Path option.

|   |               | Solution Explorer (cur+,)           | piect)       |
|---|---------------|-------------------------------------|--------------|
|   |               | E laurante au Caratana              | <b>y</b> = = |
| 1 | iii (         | Build                               |              |
|   |               | Rebuild                             |              |
|   |               | Clean                               |              |
|   |               | Analyze and Code Cleanup            | •            |
|   | €F            | Publish                             |              |
|   |               | Scope to This                       |              |
| [ |               | New Solution Explorer View          |              |
|   |               | Add                                 | •            |
|   | •             | Manage NuGet Packages               |              |
|   | ŝ             | Set as Startup Project              |              |
|   |               | Debug                               | +            |
|   |               | Initialize Interactive with Project |              |
|   | X             | Cut                                 | Ctrl+X       |
|   |               | Paste                               | Ctrl+V       |
|   | $\times$      | Remove                              | Del          |
| 1 | ≡Į́i          | Rename                              | F2           |
|   |               | Unload Project                      |              |
|   |               | Load Direct Dependencies            |              |
|   |               | Load Entire Dependency Tree         |              |
|   | ď             | Copy Full Path                      |              |
| + | <del>``</del> | Open Folder in File Explorer        |              |
|   | 2             | Open in Terminal                    |              |
|   | ¢             | Properties                          | Alt+Enter    |
|   |               |                                     |              |

## Step 5: Open Toolbox Items

Go to your toolbox view and go to General section then right click on that. click on Choose Items

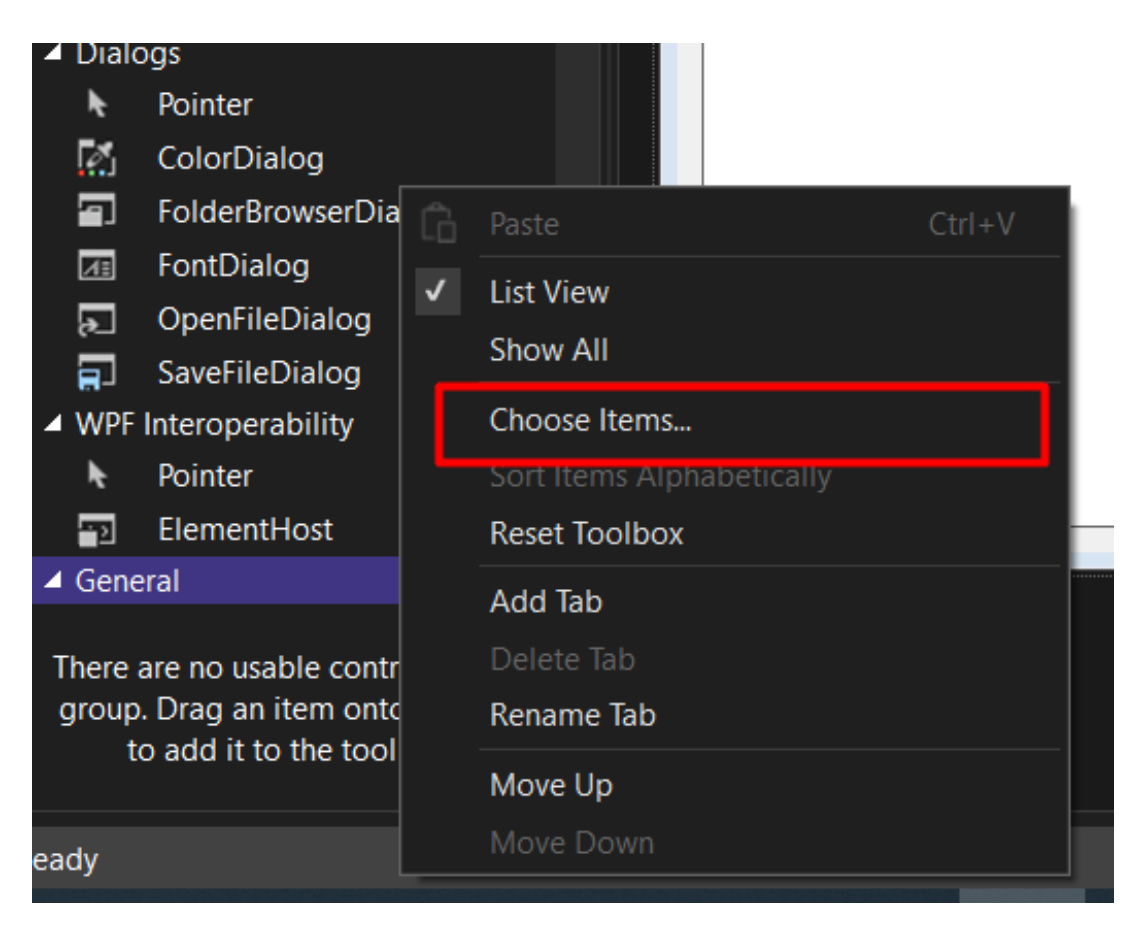

| NET Framework Components COM |                                     | COM Components       | Universal Windows Compon         | ents WPF Componen                | ts          |  |
|------------------------------|-------------------------------------|----------------------|----------------------------------|----------------------------------|-------------|--|
|                              | Name                                | Namespa              | ce                               | Assembly Name                    | ^           |  |
| ~                            | AccessDataSource                    | System.W             | eb.UI.WebControls                | System.Web                       |             |  |
|                              | Account                             | Microsoft            | .AnalysisServices                | Microsoft.AnalysisSer            | vices.AppLo |  |
|                              | ADODC                               | Microsoft            | VisualBasic.Compatibility.VB6    | Microsoft.VisualBasic.Compatibil |             |  |
|                              | ADODCArray                          | Microsoft            | Visual Basic. Compatibility. VB6 | Microsoft.VisualBasic.Compatil   |             |  |
|                              | AdRotator                           | System.W             | eb.UI.MobileControls             | System.Web.Mobile                |             |  |
| ✓                            | AdRotator                           | System.W             | eb.UI.WebControls                | System.Web                       |             |  |
|                              | Aggregation                         | Microsoft            | AnalysisServices                 | Microsoft.AnalysisServices.Appl  |             |  |
|                              | AggregationAttribute                | Microsoft            | AnalysisServices                 | Microsoft.AnalysisServices.App   |             |  |
|                              | AggregationDesign                   | Microsoft            | AnalysisServices                 | Microsoft.AnalysisServices.Ap    |             |  |
|                              | AggregationDesignAtt                | ribute Microsoft     | AnalysisServices                 | Microsoft.AnalysisSer            | vices.AppLo |  |
| <                            |                                     |                      |                                  |                                  | >           |  |
| Filter                       | r:                                  |                      |                                  |                                  | Clear       |  |
| Acc                          | essDataSource<br>Language: Invarian | it Language (Invaria | nt Country)                      |                                  | Browse      |  |
| A                            | Version: 4.0.0.0                    |                      |                                  |                                  |             |  |

## Toolbox Items

Click on Browse Button and Go to in your project folder by pasting your project path.

## Step 6: Add .dll file into project In project folder go to Package folder then select ReportingService Folder.

| Open                                   |       |          |                                                                                     |                                                  |                  |         |                            |        | × |
|----------------------------------------|-------|----------|-------------------------------------------------------------------------------------|--------------------------------------------------|------------------|---------|----------------------------|--------|---|
| ← → ~ ↑ 📜 « Ir                         | nvent | tory     | System > packages                                                                   | ~                                                | Ü                | Q       | Search packages            |        |   |
| Organize • New fold                    | ler   |          |                                                                                     |                                                  |                  |         |                            |        |   |
| S This PC                              |       | Na       | ^<br>me<br>microsoft.cxtensions.comguration.Austr                                   | Date modif                                       | fied             |         | Туре                       | Size   | ^ |
| 3D Objects                             |       |          | Microsoft.Extensions.Configuration.Binde<br>Microsoft.Extensions.DependencyInjectio | 4/2/2022 1:<br>4/2/2022 1:                       | :00 PM<br>:00 PM |         | File folder<br>File folder |        |   |
| Documents                              |       | l<br>l   | Microsoft.Extensions.DependencyInjectio<br>Microsoft.Extensions.Logging.3.1.1       | 4/2/2022 1:<br>4/2/2022 1:                       | 00 PM<br>00 PM   |         | File folder<br>File folder |        |   |
| Music                                  |       | ı<br>I   | Microsoft.Extensions.Logging.Abstraction<br>Microsoft.Extensions.Options.3.1.1      | . 4/2/2022 1:<br>4/2/2022 1:                     | 00 PM<br>00 PM   |         | File folder<br>File folder |        |   |
| Videos                                 | Г     | 1        | Microsoft.Extensions.Primitives.3.1.1<br>Microsoft.ReportingServices.ReportViewe    | 4/2/2022 1:                                      | 00 PM<br>7:56 PM |         | File folder<br>File folder |        |   |
| 💺 Local Disk (C:)<br>🥪 Local Disk (D:) | 1     | ji<br>li | Microsoft.SqlServer.Types.14.0.314.76                                               | 4/12/2022                                        | 6:58 PM          |         | File folder                |        |   |
| 🥪 Local Disk (E:)                      |       | ï        | MySql.Data.EntityFrameworkCore.8.0.22                                               | 4/2/2022 1:<br>Date created:                     | 00 PM            | 22 1:00 | File folder                |        | ~ |
| File na                                | ime:  |          |                                                                                     | Size: 723 KB<br>Folders: lib<br>Files: .signatur | re,              |         | oles (*.dll; *.ex          | e) ~   | - |
|                                        |       |          |                                                                                     |                                                  |                  |         | Open                       | Cancel |   |

Then go to net40 folder and select ReportViewer dll file.

| Open               |                                                                                                    | ×                                                  |
|--------------------|----------------------------------------------------------------------------------------------------|----------------------------------------------------|
| ← → • ↑ 📕 «        | > net40                                                                                                    | > Search net40                                     |
| Organize • New fol | er                                                                                                    | i · · · · · · · · · · · · · · · · · · ·            |
| , This PC          | Name Date modified                                                                                                    | Type Size Application extension 2                  |
| 3D Objects         | Microsoft.ReportViewer.DataVisualizatio 9/26/2021 3:44                                                                                                  | AM Application extens 4,9                          |
| Desktop            | Microsoft.ReportViewer.DataVisualizatio 9/26/2021 3:44                                                                                                  | AM Application extens 5<br>AM Application extens   |
| Downloads          | Microsoft.ReportViewer.Design.resources 9/26/2021 3:44                                                                                                  | AM Application extens                              |
| Music              | <ul> <li>Microsoft.ReportViewer.ProcessingObject 9/26/2021 3:44</li> <li>Microsoft.ReportViewer.WebDesign.dll 9/26/2021 3:44</li> </ul>                 | AM Application extens<br>AM Application extens     |
| Videos             | Microsoft.ReportViewer.WebDesign.reso 9/26/2021 3:44                                                                                                    | AM Application extens                              |
| Local Disk (C:)    | <ul> <li>Microsoft.ReportViewer.WebForms.dll</li> <li>9/26/2021 3:44</li> <li>Microsoft.ReportViewer.WebForms.resour</li> <li>9/26/2021 3:44</li> </ul> | AM Application extens 2,7<br>AM Application extens |
| 🥌 Local Disk (D:)  | Microsoft.ReportViewer.WinForms.dll 9/26/2021 3:44                                                                                                    | AM Application extens 5                            |
| Local Disk (E:)    | Microsoft.ReportViewer.WinForms.resour 9/26/2021 3:44                                                                                                   | AM Application extens  >                           |
| File n             | ner                                                                                                    | Everytables (* dll: * eve)                         |
| riie ii            |                                                                                                    | Open Cancel                                        |
|                    |                                                                                                    | Cancer                                             |

Click on open button then you will see ReportViewer.

| NET Framework Components CO |                        |          | Components                                              | Universal Windows Components |      | WPF Components                 |                             |   |  |
|-----------------------------|------------------------|----------|---------------------------------------------------------|------------------------------|------|--------------------------------|-----------------------------|---|--|
|                             | Name                   |          | Namespac                                                | e                            | Ass  | embly Name                     |                             | ^ |  |
|                             | Relationship           |          | Microsoft.AnalysisServices Microsoft                    |                              |      | rosoft.AnalysisServic          | soft.AnalysisServices.AppLo |   |  |
|                             | RelationshipEndAttribu | te       | Microsoft.AnalysisServices Microsoft.AnalysisServic     |                              |      | es.AppLo                       |                             |   |  |
|                             | RemotingService        |          | System.Runtime.Remoting.Services System.Runtime.Remotir |                              |      |                                | ng                          |   |  |
| $\checkmark$                | Repeater               |          | System.We                                               | b.UI.WebControls             | Syst | em.Web                         |                             |   |  |
|                             | ReportAction           |          | Microsoft AnalysisServices Microsoft AnalysisService    |                              |      | oc.AppLo                       |                             |   |  |
| $\checkmark$                | ReportViewer           |          | Microsoft.Reporting.WinForms M                          |                              | Mic  | Microsoft.ReportViewer.WinForm |                             |   |  |
|                             | RequiredFieldValidator |          | System.Web.UI.MobileControls Sy                         |                              |      | System.Web.Mobile              |                             |   |  |
| $\checkmark$                | RequiredFieldValidator |          | System.We                                               | b.UI.WebControls             | Syst | em.Web                         |                             |   |  |
|                             | ScalarMiningStructureC | olumn    | Microsoft.AnalysisServices Microsoft.AnalysisService    |                              |      | es.AppLo                       |                             |   |  |
|                             | TableMiningStructureCo | olumn    | Microsoft.A                                             | AnalysisServices             | Mic  | rosoft.AnalysisServio          | es.AppLo                    |   |  |
| <                           |                        |          |                                                         |                              |      |                                | >                           | * |  |
| Filter:                     | re                     |          |                                                         |                              |      |                                | Clear                       |   |  |
| Repo                        | ortViewer              | tlangur  | an (Invarian                                            | t Countral)                  |      | [                              | Browse                      |   |  |
| 5                           | Version: 15.0.0.0      | t Langua | age (invarian                                           | Country                      |      |                                |                             |   |  |

Checked ReportViewer and click on OK button. Then you will see that control into your General Section.

| 4 | ▲ General |              |  |  |  |  |
|---|-----------|--------------|--|--|--|--|
|   | N.        | Pointer      |  |  |  |  |
|   | 5         | ReportViewer |  |  |  |  |
|   |           |              |  |  |  |  |

That is it for today, hope it helps. If you have a better approach to resolve this problem please make a comment in comment section below.